# Sådan ser en trykklar Word-fil ud

#### Dokumentets størrelse

Dit Word-dokument skal være 4mm større på alle 4 sider, end den ønskede størrelse. Du ændrer størrelsen på dokumentet under menupunktet "sidelayout"

| Tryksagens format |                | Dit dokuments størrelse |
|-------------------|----------------|-------------------------|
| Visitkort         | 85 x 54 mm     | 89 x 58 mm              |
| A7                | 74 x105 mm     | 78 x 109 mm             |
| M65 flyer         | 99 x 210 mm    | 103 x 214 mm            |
| A6                | 105 x 148 mm   | 109 x 152 mm            |
| A5                | 148 x 210 mm   | 152 x 214 mm            |
| A4                | 210 x 297 mm   | 214 x 301 mm            |
| A3                | 297 x 420 mm   | 301 x 424 mm            |
| A2                | 594 x 841 mm   | 424 x 598 mm            |
| A1                | 594 x 841 mm   | 598 x 845 mm            |
| A0                | 841 x 1.189 mm | 845 x 1.193 mm          |

#### Layoutområde (blå baggrund)

Dit layoutområde er 4mm større end den færdige tryksags format og er her, du laver dit design

## Tryksagens endelige størrelse (grøn linje)

Her visualiseres, hvor skæremærkerne kommer til at være. Alt uden for den grønne linje, bliver beskåret væk. Dit design SKAL gå helt ud til kanten (forbi den grønne linje)

## Sikkerhedsmargen (rød streg)

Tekster, billeder og andre vigtige elementer, bør placeres et stykke inden for skæremærkerne. Det sikrer dig, at vigtige elementer ikke risikerer at blive beskåret. Tilpas dine margener til tryksagens størrelse

#### Gem som trykklar PDF

Gem dit Word-dokument som en PDF fil

## HUSK

Opløsning 300dpi Print selv og læs korrektur inden tryk

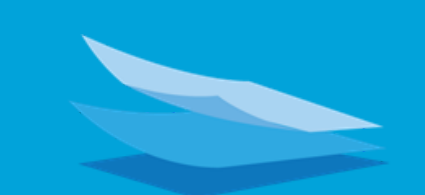

## **BR OFFSET**